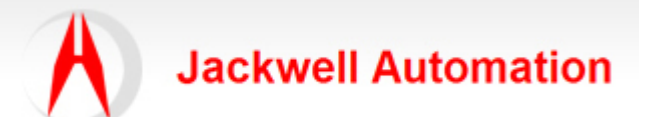

| 编写 <b>:</b> |               | 日期:       |
|-------------|---------------|-----------|
|             | Jackwell      | 2011-8-28 |
| 审核:         |               |           |
|             | Jackwell      |           |
| 版本:         |               |           |
|             | 2.0           |           |
| 文件号:        |               |           |
|             | CASE_JA002    |           |
| 修改日志:       | 2011-8-28 第一版 |           |
|             | 2011-8-30 第二版 |           |
|             |               |           |
|             |               |           |

本案例由本案例由Jackwell Automation提供,旨在分享我们的应用经验。我们对所提供的信息的准确性和完整性不作任何保证。未经本人同意,不得整个或部分复制本案例中的内容,或用于商业用途。若转载请注明出处。

## 主题:关于 CCBB 演示箱的操作说明。

(MicroLogix1400 communication with PowerFlex4M with Modbus Network)

CCBB 演示箱:如图示,(型号: EP232B COMM COMPONENTS 220V #3)

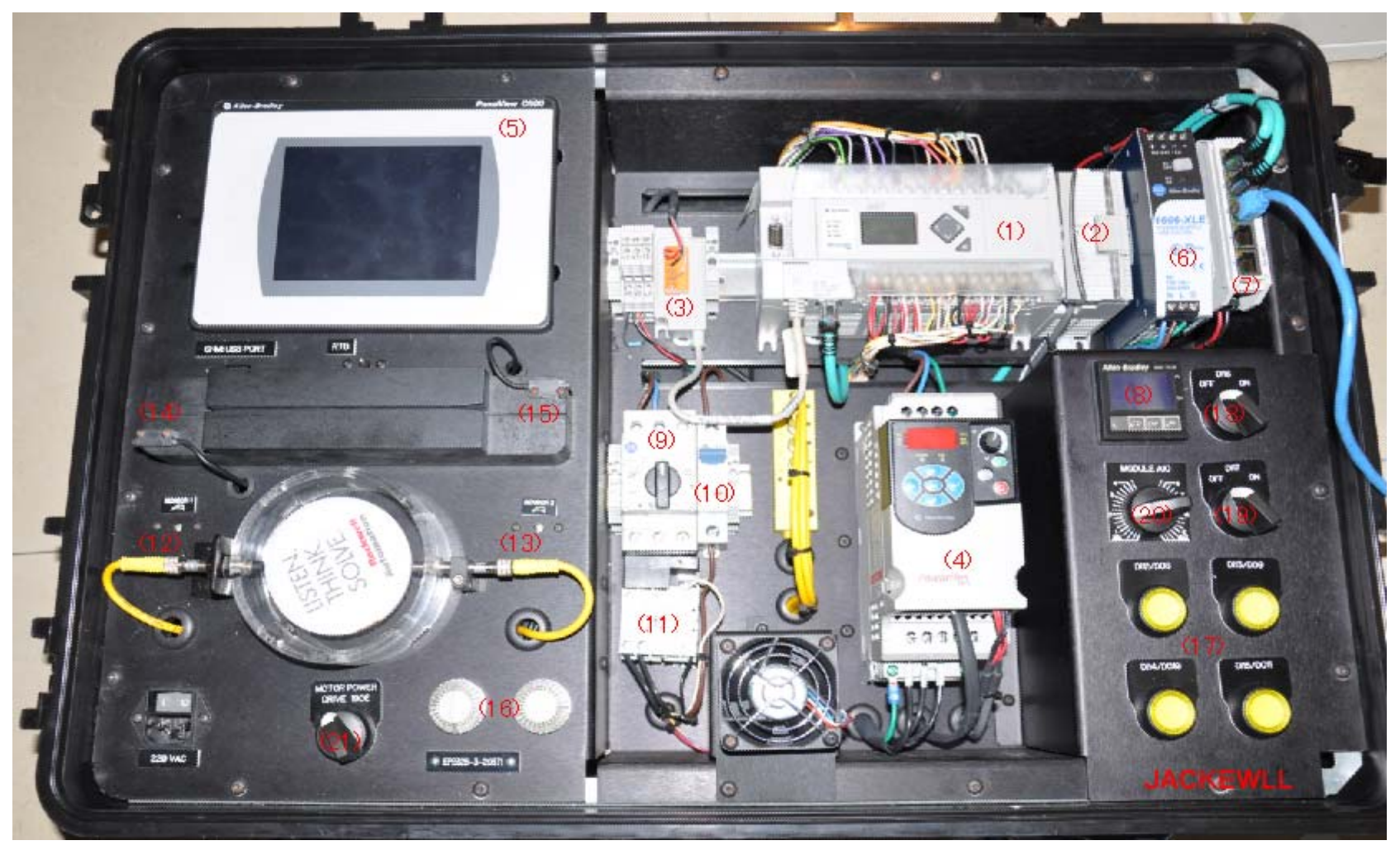

## 一、设备清单

| 序号     | 产品开题            | 规格/打描述                  | 数量 | 单位  | 品牌  | 用途                 | PLC-地址        |
|--------|-----------------|-------------------------|----|-----|-----|--------------------|---------------|
| (1)    | 1766-L32BXBA    | MicroLogix1400 控制器      | 1  | PCS | A-B | 演示箱控制单元            | 192.168.1.2   |
| (2)    | 1762-IR4        | 4路热电阻输入模块               | 1  | PCS | A-B | 温度测量               |               |
| (3)    | 1763-NC01       | RS232-RS485 转换模块        | 1  | PCS | A-B | RS232/RS485 电气转换接口 |               |
| (4)    | 22F-A2P5N103    | Powerflex 4M 变频器, 0.4KW | 1  | PCS | A-B | 演示箱传动单元            |               |
| (5)    | 2711C-T6C       | PV Component 6"彩色触摸屏    | 1  | PCS | A-B | 人机接口               | 192.168.1.11  |
| (6)    | 1606-XLE120E    | 24VDC/5A 开关电源           | 1  | PCS | A-B | 直流供电单元             |               |
| (7)    | 1783-US05T      | 5 口非网管型工业交换机            | 1  | PCS | A-B | 提供网络星型连接           |               |
| (8)    | 900-TC16ACGTU25 | 900TC 数字温控器             | 1  | PCS | A-B | 温控器                |               |
|        | 900-TC16ACCOM   | 900-TC16,RS485 通讯       | 1  | PCS | A-B | RS485 通讯电缆         |               |
| (9)    | 140M-C2E        | 电机保持开关                  | 1  | PCS | A-B |                    |               |
| (10)   | 188A-1B060      | 1P 微型断路器                | 1  | PCS | A-B | 分断主电源              |               |
| (11)   |                 | 接触器                     | 1  | PCS | A-B | 变频与市电驱动控制          |               |
| (12)   | 872C-D3NP8-P3   | 8mm,PNP 接近开关-左侧         | 1  | PCS | A-B | 电机转动原点 A           | I:0/1         |
| (13)   | 872C-D3NP8-P3   | 8mm,PNP 接近开关-右侧         | 1  | PCS | A-B | 电机转动原点 B           | I:0/0         |
| (14)   | 42KA-S2JPSA-A2  | 30mm,PNP 光电开关-左侧        | 1  | PCS | A-B | 感应 30mm 内物体遮挡      | I:0/3         |
| (15)   | 42KA-S2JPSA-A2  | 30mm,PNP 光电开关-右侧        | 1  | PCS | A-B | 感应 30mm 内物体遮挡      | I:0/2         |
| (16)-1 |                 | 两态 LED 指示灯-Light1       | 1  | PCS | A-B |                    | O:0/4,O:0/5   |
| (16)-2 |                 | 两态 LED 指示灯-Light2       | 1  | PCS | A-B |                    | O:0/6,O:0/7   |
| (17)-1 |                 | 带指示断按钮开关-左上             | 1  | PCS | A-B |                    | I:0/12,O:0/8  |
| (17)-2 |                 | 带指示断按钮开关-右上             | 1  | PCS | A-B |                    | I:0/13,O:0/9  |
| (17)-3 |                 | 带指示断按钮开关-左下             | 1  | PCS | A-B |                    | I:0/14,O:0/10 |
| (17)-4 |                 | 带指示断按钮开关-右下             | 1  | PCS | A-B |                    | I:0/15,O:0/11 |
| (18)   |                 | 1#旋转按钮                  | 1  | PCS | A-B |                    | I:0/16        |
| (19)   |                 | 2#旋转按钮                  | 1  | PCS | A-B |                    | I:0/17        |
| (20)   |                 | 旋钮                      | 1  | PCS | A-B | 电压模拟量给定 (0-4095)   | I:0.4         |
| (21)   |                 | 旋钮                      | 1  | PCS | A-B | 变频-公频转换旋钮          |               |

二、关于 CCBB 演示箱的目的:

通过 CCBB 演示箱,能够让客户了解 PowerFlex 4M 变频器的三种控制模式: 1、面板控制; 2、I/O 控制

3、Modbus 网络控制。学习使用 MicroLogix1400 可编程控制器及编程软件 RSLogix500,学习如何使用 Modbus 跟 变频器通讯; 了解 PanelView Component 触摸屏,如何使用 WEB 进行界面开发及跟 PLC 进行人机交互。了解温控 器的使用方法;了解 A-B 接近开关和光电开关的使用方法。该演示箱很好的展示了 A-B 元件级整体解决方案,从 低压到 PLC 和 HMI 到变频器,罗克韦尔自动化都能够帮助用户找到合适的产品。

三、配合此演示箱的 PLC 程序:

PF4M\_MIC1400\_MODBUS.RSS

四、关于变频器的参数设置

1、通过修改变频器参数 P106:起动源参数,可以设置变频器的三种控制方式。

| 参数   | 值 | 功能   | 描述                              |
|------|---|------|---------------------------------|
| P106 | 0 | 键盘控制 | 变频器由数字键盘控制                      |
|      | 1 | 3-线制 | I/O 端子 01="停车",参数 P107 设定为停车模式。 |
|      | 2 | 2-线制 | I/O 端子 01= "停车"; 惯性停车           |

| 3 | 2-线制灵敏级 | 当满足条件时,变频器在"停止"命令后将重新起动。         |
|---|---------|----------------------------------|
| 4 | 2-线制高速  | 使用该选项时,输出端子有较大的潜在电压。I/O 端子块控制    |
|   |         | 变频器运行:                           |
|   |         | - 输出保持在准备运行状态。变频器将在 10ms 内响应"起动" |
|   |         | 命令。                              |
|   |         | - I/O 端子 1="停车",惯性停车。            |
| 5 | 通讯端口    | 远程通讯控制变频器。                       |
|   |         | I/O 端子 1="停车",惯性停车。              |

注: 采用 Modbus 通讯或其他网络方式控制变频器时, P106 参数必须设置为 5 。该参数可以通过面板直接设定,

也可以通过 Modbus 写的方式设定。

2、通过修改变频器 P108 参数: 速度基准值来选择变频器的频率源。

| 参数   | 值 | 功能       | 描述                           |
|------|---|----------|------------------------------|
| P108 | 0 | 变频器端口    | 由变频器的数字键盘上电位计来控制。            |
|      | 1 | 内部频率     | 来自参数 A409 的内部频率命令。           |
|      | 2 | 0-10V 输入 | 来自 0-10V 模拟量输入或远程电位计的外部频率命令。 |

| 3 | 4-20mA 输入 | 来自 4-20mA 模拟量输入的外部频率命令。               |
|---|-----------|---------------------------------------|
| 4 | 预置频率      | 当参数 t201-t202 [数字量输入 x 选择]编辑为"预置频率",并 |
|   |           | 且数字量输入被激活时,外部频率命令由参数 A410-A413[预      |
|   |           | 置频率 x]决定。                             |
| 5 | 通讯端口      | 来自通讯端口的频率控制变频器。                       |
|   |           | 通过 Modbus 写参数(功能码 06) 到存储地址: 8193 来设置 |
|   |           | 变频器频率。                                |

五、关于变频器通过 MODBUS 通讯说明

1、硬件连接: MicroLogix1400 通过 Channel 0 连接 1763-NC01 来跟变频器 PF4M 进行通讯。

2、RSLogix500 端口 0 设置如下:

PF4M 变频器波特率: 19200, 节点地址为: 2

| Channel Configuration                                                                         |
|-----------------------------------------------------------------------------------------------|
| General Channel 0 Channel 1 Channel 2                                                         |
| Driver Modbus RTU Master V<br>Baud 19200 V<br>Parity NONE V<br>Stop Bits 1 V<br>Data Bits 8 V |
| Protocol Control<br>Control No Handshaking (485 Network) 💌 InterChar. Timeout (x10            |
| Pre Transmit Delay (x1 0                                                                      |

3、Modbus 读、写寄存器命令:

| Modbus 功能代码(十进制) | 命令         |
|------------------|------------|
| 3                | 读保持寄存器     |
| 6                | 预设(写)单个寄存器 |
| 16(10十六进制)       | 预设(写)多个寄存器 |

注: Modbus 设备寄存器地址可以从 0 开始或是从 1 开始。对于不同的设备,寄存器地址可能需要+1 进行偏移。跟

PF4M 变频器的地址都需要+1 偏移,特说明。

4、通过读(03)和写(06)来监控变频器参数

4.1 可以通过向寄存器地址 8192 发送功能码 06 来控制 PF4M 变频器,注意此时 P106 起动源必须设置为 5;

|         |            | 逻辑命令                    | ₩SG - WG9·2 · (1 Flements)                               |                             |
|---------|------------|-------------------------|----------------------------------------------------------|-----------------------------|
| 地址(十进制) | 位          | 说明                      | A mbo mbo.2 . (1 biomonts)                               |                             |
|         | 0          | 1=停止,0=不停止              | General                                                  |                             |
|         | 1          | 1 = 起动, 0 = 不起动         | ()                                                       | G ( ) D D'A                 |
|         | 2          | 1 = 点动, 0 = 不点动         | Ihis Controller                                          | Lontrol Bits                |
|         | 3          | 1=清除故障,0=不清除故障          | Channel: 0 (Integral)                                    | Ignore II (Imed out (IO).   |
|         |            | 00 = 无命令                | Modbus Command: <u>O6 Write Single Register (4xxxxx)</u> | Awaiting Execution (FW):    |
|         | 5 4        | 01 = 正向命令               | Data Table Address: N7:3                                 | Anarcing Execution (En): [0 |
|         | 5, 4       | 10 = 反向命令               | Size in Elements: 1 Data: 16 Bit                         | Error (EB): 0               |
|         |            | 11 = 无命令                | :0000 get Device                                         | U:(MC) agos age done        |
|         | 6          | 不使用                     | Message Timeout : 2                                      | Massaga Transmitting 1      |
|         | 7          | 不使用                     | MB Data Address 8193                                     | Message Enabled (EN): 1     |
|         |            | 00 = 无命令                | Slave Node Address 2                                     |                             |
|         |            | 01 = 加速速率1使能            | Modbus Address: 48193                                    |                             |
|         |            | 10 = 加速速率2 使能           |                                                          | Frror                       |
| 8192    |            | 11 = 保持选择的加速速率          |                                                          | Runne Colo (Ven): 0         |
|         | 9, 8       | 11, 10 00 = 无命令         |                                                          | Error Code (Nex). U         |
|         |            | 01 = 减速速率 1 使能          |                                                          |                             |
|         |            | 10 = 减速速率 2 使能          |                                                          |                             |
|         |            | 11 = 保持选择的减速速率          | Runn Description                                         |                             |
|         |            | 000 = 无命令               | Error Description                                        |                             |
|         |            | 001 = 频率源为 P036[起动源]    | No errors                                                |                             |
|         |            | 010 = 频率源为 A069[内部频率]   |                                                          |                             |
|         | 14 12 12   | 011 = 频率源为通讯频率(地址 8193) |                                                          |                             |
|         | 14, 15, 12 | 100 = A070[预置频率 0]      |                                                          |                             |
|         |            | 101 = A410[预置频率 1]      |                                                          |                             |
|         |            | 110 = A411[预置频率 2]      |                                                          |                             |
|         |            | 111 = A413[预置频率3]       |                                                          |                             |
|         | 15         | 不使用                     |                                                          |                             |

## 4.2 设置变频器频率

可以通过网络向寄存器 8193 发送功能码 06 去控制 PF4M 的频率设定值。此时, P108[速度基准值]必须设置为 5;

|         | 基准值                                                                   |
|---------|-----------------------------------------------------------------------|
| 地址(十进制) | 说明                                                                    |
| 8193    | 输入 xxx.x 形式的十进制数值,其中小数点是固定不变的。例如,<br>十进制"100"等于 10.0Hz,"543"等于 54.3Hz |

4.3 读变频器状态

可以通过向寄存器 8448 发送功能代码 03 去读变频器 PF4M 当前状态。

|         |    | 逻辑状态               | General                                          |                            |
|---------|----|--------------------|--------------------------------------------------|----------------------------|
| 地址(十进制) | 位  | 说明                 | -This Controllor                                 | -Control Bits              |
|         | 0  | 1=准备好,0=没准备好       |                                                  | I more if timed out (TO):  |
|         | 1  | 1=激活(运行),0=没激活     | Channel: 0 (Integral)                            | ignore if climed out (10). |
|         | 2  | 1 = 正向命令, 0 = 反向命令 | Modbus Command: 03 Read Holding Registers (4xxxx | Ameritian Recording (RW):  |
|         | 3  | 1 = 正向旋转, 0 = 反向旋转 | Data Table Address: <u>N7:1</u>                  | Awaiting Execution (EN).   |
|         | 4  | 1 = 加速, 0 = 无加速    | Size in Elements: 1 Data: 16 Bit                 | Frror (FR):                |
|         | 5  | 1 = 减速, 0 = 无减速    | Target Device                                    | Harror data (DW): 0        |
|         | 6  | 1=报警,0=无报警         | Message Timeout : 0                              |                            |
| 8448    | 7  | 1=故障,0=无故障         | :0001 MB Data Address 0440                       | Message IransmittingU      |
|         | 8  | 1=达到基准值,0=未达到基准值   | Slave Node Address 0449                          | Message Enabled (EN): 1    |
|         | 9  | 1=通讯控制基准值          | Modbus Address Z                                 |                            |
|         | 10 | 1=通讯控制操作命令         | 40445                                            | L                          |
|         | 11 | 1=参数被锁定            |                                                  | Error                      |
|         | 12 | 数字量输入1状态           |                                                  | Error Code(Hex): O         |
|         | 13 | 数字量输入2状态           |                                                  |                            |
|         | 14 | 未使用                |                                                  |                            |
|         | 15 | 未使用                |                                                  |                            |

## 4.4 读变频器速度反馈值

可以通过向寄存器 8451 发送功能代码 03 去读变频器 PF4M 当前频率值。

|         | 反馈的                                                                   |
|---------|-----------------------------------------------------------------------|
| 地址(十进制) | 说明                                                                    |
| 8451    | 输入 xxx.x 形式的十进制数值,其中小数点是固定不变的。例如,<br>十进制"123"等于 12.3Hz,"300"等于 30.0Hz |

(1) 返回读(03)参数 d001[输出频率]时相同的数据。

4.5 读变频器 PF4M 故障代码

可以通过向寄存器 8449 (变频器故障代码)发送功能码 03 读取变频器故障代码:

|         |         | 逻辑状态       |
|---------|---------|------------|
| 地址(十进制) | 数值(十进制) | 说明         |
|         | 0       | 无故障        |
|         | 2       | 辅助输入       |
|         | 3       | 电源掉电       |
|         | 4       | 欠电压        |
|         | 5       | 过电压        |
|         | 6       | 电机堵转       |
|         | 7       | 电机过载       |
|         | 8       | 散热器过热      |
|         | 12      | 硬件过流(300%) |
|         | 13      | 接地故障       |
|         | 29      | 模拟量输入丢失    |
| 8449    | 33      | 自动重新起动尝试   |
|         | 38      | U相对地短路     |
|         | 39      | Ⅴ相对地短路     |
|         | 40      | W相对地短路     |
|         | 41      | UV 相短路     |
|         | 42      | UW相短路      |
|         | 43      | VW 相短路     |
|         | 63      | 软件过电流      |
|         | 64      | 变频器过载      |
|         | 70      | 功率单元故障     |
|         | 80      | 自动调节故障     |
|         | 81      | 通讯丢失       |
|         | 100     | 参数校验和错误    |
|         | 122     | I/O 电路板失效  |
|         |         |            |

Author by Jackwell Cheung

Last Modified : 2011-8-30

QQ: 910863542

Copyright & copy; 20011, Jackwell Cheung. All rights reserved.